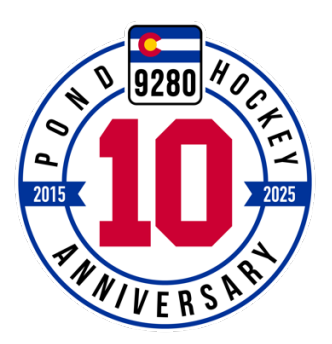

## **Registration Instructions for the 9280 Pond Hockey Tournament:**

- 1. Click the age-specific link on our website for the Tournament (Adult, Youth or U8) you would like to register your team for at: <u>http://9280pondhockey.com/page1/62/register-now</u>
- 2. In the "Register Now!" box in the upper right-hand corner of the page, select the correct Division^ from the "Please Select a Session" drop down box, then hit Add to Cart.

^ Register for the correct Division only, skill-wise, for your team. If your Division is full, do not sign up for another Division simply to secure a spot. This will not guarantee you a spot and could possibly disqualify you from the tournament.

- 3. Either Login with your existing CampVine credentials, or click the black "Create an Account" button to create a new account.
- 4. Once logged in, click the "Add Participant" button on the main Shopping Cart page

| Parent Profile                         | Programs                                                                                                    | Participant                           |
|----------------------------------------|----------------------------------------------------------------------------------------------------|---------------------------------------|
| View Cart                              | 9280 Pond Hockey Tournament - Adult Division - Open Division                                                                                                    |                                       |
| Add Participant(s)                     | Are you ready for this challenge? Can you take your game to an elevation of nine thousand,<br>two hundred and eighty feet above sea level? Don't have a hall pass? No problem! You can | Add Participant                       |
| Program Registration                   | Remove from Cart Add another Session                                                                                                    |                                       |
| Registration Policies                  |                                                                                                    | · · · · · · · · · · · · · · · · · · · |
| Add another Participant or<br>CHECKOUT |                                                                                                    |                                       |
| CHECKOUT                               |                                                                                                    |                                       |

5. Click "Add New Participant" on the proceeding Register Now! pop-up window.
- NEW in 2024: The system now takes Team Registrations - start by hitting the "Add New Participant" button to add a new Team, as outlined here

| Register Now!                                                                                                    |
|----------------------------------------------------------------------------------------------------|
| Click one of the eligible Participant or Team names listed below to register for this program.                                                                        |
| Team Accounts:<br>🎄 No data available                                                                                                    |
| If the Participant or Team you would like to register is not listed,<br>create a new Participant record for them by clicking the Add New<br>Participant button below: |
| Add New Participant                                                                                                    |

6. Enter your Team Name into the new Team Name box and hit Save.

| Parent Profile                         | Team Name |             |  |
|----------------------------------------|-----------|-------------|--|
| View Cart                              |           |             |  |
| Add Participant(s)                     |           | Cancel Save |  |
| Program Registration                   |           |             |  |
| Registration Policies                  |           |             |  |
| Add another Participant or<br>CHECKOUT |           |             |  |
|                                        |           |             |  |

7. On the following Program Registration page, confirm the correct Division is selected in the registration options box (1) at the top of the page, then answer any registration questions that may be displayed in the Registrations Questions box (2), then hit the Next button at the bottom of the page (3) to continue the registration.

|                                               | Home / St                              | Program Registratic                                                            | DN<br>per's Heroes                  |
|-----------------------------------------------|----------------------------------------|--------------------------------------------------------------------------------|-------------------------------------|
|                                               |                                        |                                                                                |                                     |
| Parent Profile                                | Selected Program & Ses                 | sion                                                                           |                                     |
| View Cart                                     | Team Name:<br>Total Team Members :     | Pepper's Heroes<br>8                                                           |                                     |
| Add Participant(s)                            | Program:<br>Session:<br>Dates:         | 9280 Pond Hockey Tournament - Y<br>U12 Division<br>Jan 24, 2025 - Jan 26, 2025 | Division                            |
| Program Registration<br>Registration Policies | Days:<br>Location:                     | Friday - Sunday<br>Keystone Lake<br>Keystone, Colorado                         |                                     |
| Add another Participant of<br>CHECKOUT        | 1 Registration Options                 |                                                                                |                                     |
|                                               | Please select a registration of        | ption below:                                                                   |                                     |
|                                               | Youth U12 Division:                    |                                                                                | \$995.00                            |
| [                                             | 2 Registration Questions               |                                                                                |                                     |
|                                               | Home Youth Hockey Associa              | ation Name:*                                                                   | Current Year USA Hockey Age Group.* |
|                                               | Current Year USA Hockey Divisio Select | n.* <b>v</b>                                                                   |                                     |
|                                               | Payment Information                    |                                                                                |                                     |
|                                               | Program cost:                          |                                                                                | \$995.00                            |
|                                               | Add-On total:                          |                                                                                | \$0.00                              |
|                                               | Processing Fee:                        |                                                                                | \$25.00                             |
|                                               | Total amount of registration:          | - devide                                                                       | \$1,020.00                          |
|                                               | Registration amount due at che         | eckout:                                                                        | \$1,020.00                          |
|                                               |                                        | Cancel                                                                         | Next 3                              |

8. After completing this page, you will be prompted to check the boxes and enter your name to indicate you are electronically signing, and acknowledging, the Registration Policies as stated – then hit Submit.

NOTE: After completing these steps, you may finish the registration process by clicking the Checkout button at the bottom of the page (1), OR you may add another Team Registration for a new Team, by hitting the Add Another Participant button (2), shown below, to start the process over with Step 5 above.

|                                            | Programs                                                                                                    | Participant                                                                                                    | Price       |
|--------------------------------------------|----------------------------------------------------------------------------------------------------|----------------------------------------------------------------------------------------------------|-------------|
| View Cart                                  | 9280 Pond Hockey Tournament - Youth Division - U12 Division                                                                                                    | Pepper's Heroes                                                                                                    | \$ 1,020.00 |
| Add Participant(s)<br>Program Registration | Here's your chance to show off all those sweet moves you've been working on all season, so<br>let's see what you got! No need to worry about keeping you head up in the corners, y<br>Remove from Cart Add another Session Add another Participant | Program Cost:         \$995.00           Processing Fee:         \$25.00           Add On Total:         \$0.00           Due at Checkout:         \$1,020.00           Total Order:         \$1,020.00           Edit         Deletit |             |
| Add another Participant or                 | Total Order Amount:                                                                                                    |                                                                                                    | \$1,020.00  |
| CHECKOOT                                   | Due at Checkout:                                                                                                    |                                                                                                    | \$1,020.00  |
|                                            |                                                                                                    | Add New Program                                                                                                    | Checkout    |

9. Once you have added all of the teams you would like to register, click the Checkout button at the bottom of the completed Shopping Cart page to submit your team registration(s) and corresponding payment info\*.

\* Your payment info will NOT be processed in real time; it will only be processed once your team has been vetted and approved by the tournament directors. You will receive a formal "Acceptance Email" at that time, indicating you spot in the Tournament has been confirmed and your payment will be processed

NOTE: You will not be able to add your Team Roster until your Team has been registered for and accepted into the Tournament. You will receive an email notifying you of acceptance and next steps for adding players.